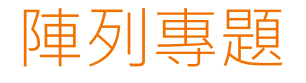

#### 目錄

OX井字遊戲 角色分身 分身積木的使用 建立版面 選空畫記 版面記錄 連線判斷

## tic-tac-toe遊戲流程

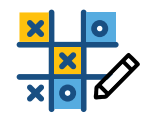

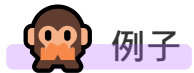

| 1 | 初始遊戲 | 建立遊戲版面                   |
|---|------|--------------------------|
| 2 | 检汰聿訂 | 選擇一個空格                   |
| 2 | 輛爪童記 | 將 <b>O(</b> 或X)畫在該格子上    |
| 2 | 判斷勝負 | 畫記後判斷是否有勝負,              |
| Э |      | 直、橫、斜有 <b>三個連續的O(或X)</b> |
|   |      | ① 遊戲有勝負·則顯示勝利的玩家。        |
| 4 | 顯示結果 | ② 沒勝負沒空格·則平手。            |
|   |      | ③ 沒勝負有空格·則換人畫記。          |

| 1 | 畫0 | O連線?    |  |  |  |  |
|---|----|---------|--|--|--|--|
| 2 | 畫X | X連線?    |  |  |  |  |
| 3 | 畫0 | O連線?    |  |  |  |  |
| 4 | 畫X | X連線?    |  |  |  |  |
|   |    |         |  |  |  |  |
| 8 | 畫0 | O連線?    |  |  |  |  |
| 9 | 畫X | X連線?平手? |  |  |  |  |

# 分析

| 觀察                        | => | 連結                        |
|---------------------------|----|---------------------------|
| 每回操作、檢查程序都相同,<br>只有畫記符號不同 |    | 用 <b>變數記錄</b> 畫記符號。       |
| 9個格子都相同 ·                 |    | <b>Scratch分身功能</b> 可以建立多個 |
| 只有位置不同                    |    | 相同的角色。                    |
| 需要記錄9個格子的狀態、檢查8條連線        |    | 用 <b>陣列</b> 記錄多筆資料。       |

| <b>∮</b> 拆解問題 | <b>爻 識別模式</b>       | <b>∮</b> 抽象化簡 | <b>爻</b> 設計算法 |
|---------------|---------------------|---------------|---------------|
| Decomposition | Pattern Recognition | Abstraction   | Algorithms    |
|               |                     | →             |               |
| ✤建立版面         | scratch分身           |               | 初始化           |
| ✤選空畫記         | 輪流行動                | 盤面記錄          | 回合行動          |
| ✤連線判斷         | 選擇結構                | 連線判斷          | 回合判斷          |
| ✤回合切換         | 回合制(重複)             |               | 行動結果與回合切換     |

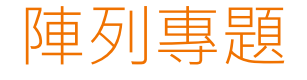

#### 目錄

OX井字遊戲 角色分身 分身積木的使用 建立版面 選空畫記 版面記錄 連線判斷

## 重複的角色

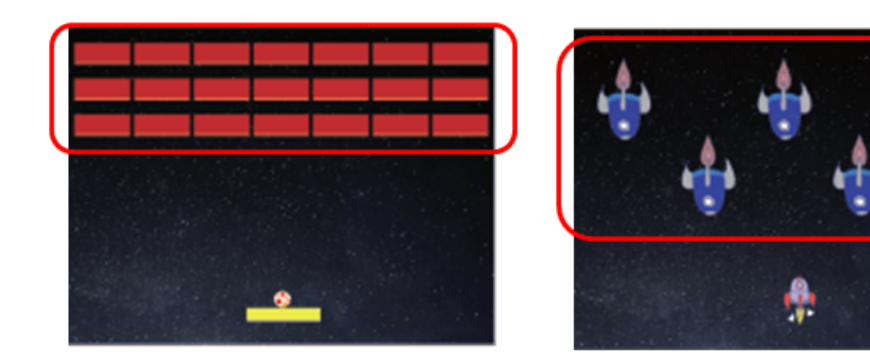

- 1. 遊戲中常會重複出現相同的角色。
- 2. 這些角色的程式都相同,只有一些數值不同(ex:擺放的位置),若每一個角色都要重新寫一份程式,會相當 耗時。
- 3. 在Scratch中,我們可以利用「分身」的功能來複製出其他分身,快速完成相同角色的程式編寫。
  - 。在其他程式中,則以類別藍圖的概念,建立多個實體物件的方式來實作

## Scratch分身的特性

- 1. 分身會繼承原角色的所有程式、屬性
  - (1) 繼承程式: 共用程式碼 (共用相同的一份食譜)
  - (2) 繼承屬性: 複製屬性值 (多準備一份相同的食材)
- 2. 角色與分身各自獨立, 互不影響
  - 本尊與分身的屬性值存在不同的變數中
  - · 共用『適用於所有角色的變數』 ·
  - 。 複製『僅適用於當前角色的變數』,即分身都具有各自的角色變數。

因為上述特性,分身功能很適合用於設計「打磚塊」、「射擊遊戲」等遊戲。

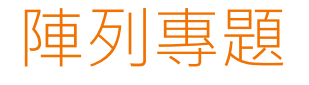

#### 目錄

OX井字遊戲 角色分身 分身積木的使用 建立版面 選空畫記 版面記錄 連線判斷

# 分身積木的使用

分身在Scratch中屬於控制類積木,其中共有三個積木

| 處理(P)          | 引用形式     | 輸入(I)           | 輸出 <b>(O)</b>        |
|----------------|----------|-----------------|----------------------|
| 建立分身           | 建立 • 的分身 | 下拉清單選擇建立的對<br>象 | 產生分身                 |
| 刪除分身           | 分身刪除     | 刪除自己            | 將畫面上的分身刪除 · 本尊不受影響 · |
| 分身建立後執行的程<br>式 | 當分身產生    | 下方程式塊           | 分身會執行程式              |

#### 註

1. 分身的建立 · **可以由自己或其他角色建立分身** · 只要使用 · 並點選▼選擇建立的對象即 可 •

2. 要刪除產生的分身,都只能在自己本尊的程式裡控制及刪除。

# 概念說明

- 1. 籃球: https://scratch.mit.edu/projects/458822964/
- 2. 飛貓子彈: <u>https://scratch.mit.edu/projects/458821580/</u>

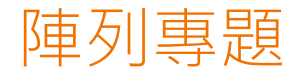

#### 目錄

| - OX井字遊戲 角色分身 分身積木的使用 建立版面 選空畫記 版面記錄 連線判斷 |  |
|-------------------------------------------|--|
|-------------------------------------------|--|

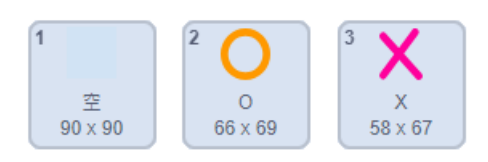

- 1. 用上面造型建立一個格子角色。
- 2. 利用Scratch分身功能以程式建立9個分身。

| (-95, 95) | (0, 95)  | (95, 95)  |
|-----------|----------|-----------|
| (-95, 0)  | (0, 0)   | (95, 0)   |
| (-95,-95) | (0, -95) | (95, -95) |

## 定義函式積木:建立版面

- 1. 廣播訊息【刪除分身】 => 清理舊版面。
- 2. 顯示(本尊)
- 3. 造型換成 [空]
- 4. 建立横向3個空格分身。
- 5. 建立直向3排9個空格分身。
- 6. 隱藏(本尊)

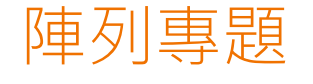

#### 目錄

OX井字遊戲 角色分身 分身積木的使用 建立版面 選空畫記 版面記錄 連線判斷

### 定義函數積木:記錄初始化

1. 記錄勝負或平手 => 用變數 [回合結果]記錄,初始值為空白,代表還沒有結果。

2. 記錄是O,或X的回合 => 用變數 [行動方]記錄該回的行動符號。

3. 記錄回合數 => 用變數 [回合數]記錄,初始值9,歸0時即遊戲結束,結束時沒勝負就是平手。

## 格子(畫記)

# 當角色被點擊

| No | 程式        | т | F  | 備註                                      |
|----|-----------|---|----|-----------------------------------------|
| 1  | 如果沒結果也沒畫記 | 2 | 11 |                                         |
| 2  | 回合數減1     |   |    | ex: 9→8                                 |
| 3  | 標記行動方符號   |   |    | O 或 X                                   |
| 4  | 檢查連線      |   |    | 回合結果=O勝 或 X勝                            |
| 5  | 檢查平手      |   |    | 回合結果=平手                                 |
| 6  | 如果回合結果空白  | 7 | 8  |                                         |
| 7  | 切換行動方     |   |    | $O{\rightarrow}X~\cdot~X{\rightarrow}O$ |
| 8  | 否則        |   |    |                                         |
| 9  | 說出 回合結果   |   |    |                                         |
| 10 | end_6     |   |    | 條件式6結束                                  |
| 11 | end_1     |   |    | 條件式1結束                                  |

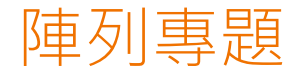

#### 目錄

OX井字遊戲 角色分身 分身積木的使用 建立版面 選空畫記 版面記錄 連線判斷

### 角色變數

| 格子: 編號 🗾 新的變數 🗙 🗙  |   |   |   |
|--------------------|---|---|---|
| 新變數的名稱             | 1 | 2 | 3 |
| ○適用於所有角色 ● 僅適用當前角色 | 4 | 5 | 6 |
| 取消 確定              | 7 | 8 | 9 |

- 1. 格子角色上新增一個角色變數: [編號] (僅適用當前角色)。
- 2. 建立版面時將格子分身的編號變數依序設為1~9。

### 修改函數積木:記錄初始化

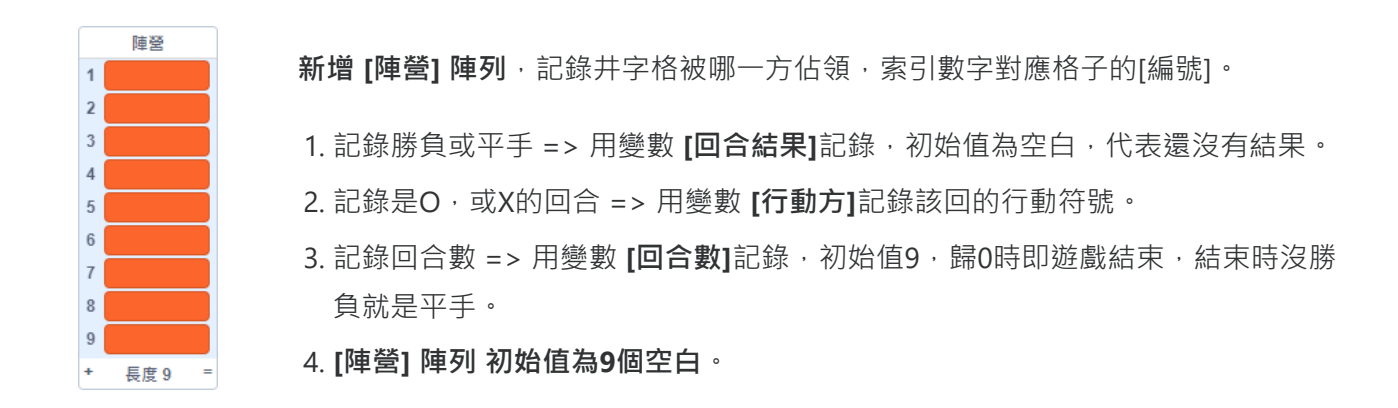

## 函式積木:標記第(n)格為(行動方)

1. 將角色變數: [編號] 當成參數 n

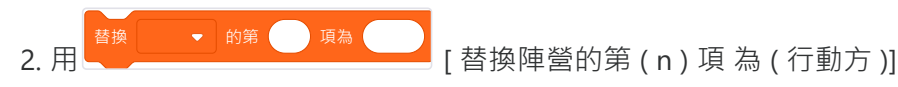

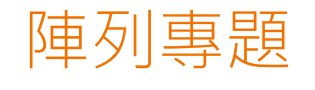

#### 目錄

OX井字遊戲 角色分身 分身積木的使用 建立版面 選空畫記 版面記錄 連線判斷

## 定義函數積木:檢查(a)(b)(c)連線

1. 如果陣營陣列的第a、b、c項都相同(也不是空白),則連線成功。

2. 回合結果設定為連線的符號勝利。

## 8線檢查 =>定義函數積木:檢查過(n)的連線。

建立陣列:[連線]記錄待檢查的8條線

連線

| No | 程式                                          | т | F  | 備註                         |
|----|---------------------------------------------|---|----|----------------------------|
| 1  | 變數 i 設為0                                    |   |    | 用迴圈檢查<br>左邊8條線             |
| 2  | 重複8次                                        | 3 | 10 |                            |
| 3  | 變數 i 改變1                                    |   |    | $ex : i=0 \rightarrow i=1$ |
| 4  | 如果字串 [連線的第i項] 包含 n                          | 5 | 9  | 注意:用字串函數檢查                 |
| 5  | 檢查字串 [連線的第i項]的<br>第1個到第3個字元在陣營<br>陣列中是否是相同的 |   |    | 若連線 ·<br>回合結果不會是空白         |
| 6  | 如果回合結果不是空白                                  | 7 | 8  |                            |
| 7  | 停止[這個程式]                                    |   |    | 已經有結果了                     |
| 8  | end_6                                       |   |    | 條件式6結束                     |
| 9  | end_4                                       |   |    | 條件式4結束                     |
| 10 | end_2                                       |   |    | 重複結構2結束                    |

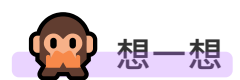

+

長度8

=

若陣營記錄時,O記為1,X記為-1,則判斷時是否可以利用計算代替邏輯運算。